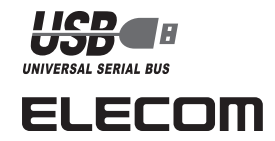

## U3™プラットフォーム対応 フラッシュメモリ MF-UU2xxxシリーズ インストールマニュアル

#### ■はじめに

このたびは、U3™プラットフォーム対応フラッシュメモリ MF-UU2xxxシリーズをお買い上げいただきありがとうございます。 本製品は、専用の実行ファイルや専用アプリケーションをフラッ シュメモリにインストールすることで、個人データをパソコン内 に残さずに普段お使いの環境を持ち歩くことのできるフラッシュ メモリです。また、パスワードを設定してデータを保護すること もできます。

本インストールマニュアルは、本製品のセットアップについて説 明しています。ご使用になる前に本インストールマニュアルをよ くお読みになり、正しくセットアップをおこなってください。

#### ■安全にご使用いただくために

- •本製品の取り付け、取りはずしのときには、必ずコンピュータ の本体および周辺機器メーカーの注意事項に従ってください。
- 本製品の分解、改造、修理をご自分でおこなわないでください。 火災や感電、故障の原因になります。また、故障時の保証の対 象外となります。
- 本製品および本製品を取り付けたコンピュータ本体を、水を使 う場所や湿気の多いところで使用しないでください。 火災や感電、故障の原因になります。
- •本製品の取り付け、取りはずしのときには、本製品に触れる前 に金属製のもの(スチールデスク、ドアのノブなど)に手を触れ て、静電気を除去してから作業をおこなってください。 静電気は本製品の破損の原因になります。
- 異常を感じた場合はすぐに使用を中止し、お買い上げの販売店、 もしくは当社総合インフォメーションセンターにご相談ください。

#### ■ご使用にあたって

- •本製品に保存されているソフトウェアについて、消去、破損に ついて当社は一切の保証をいたしません。誤って削除すると本製 品のU3™プラットフォーム対応としての機能が失われますので、 注意してください。
- •本製品の取り付け、取りはずしのときには、必ずコンピュータ の本体および周辺機器メーカーの注意事項に従ってください。
- •本製品を接続した状態でパソコンを起動した場合、前回異常終了 がなくてもスキャンディスクが自動的に行われる場合があります。
- 本製品を接続した状態でパソコンを起動した場合、これまでに 接続したことのあるデバイスであっても新たにデバイスを認識 する表示が出ることがあります。
- 本製品を接続してから認識されるまでに約1分ほど時間がかか ります。パソコンの再操作が可能になるまでお待ちください。
- •本製品は著作権保護機能には対応しておりません。
- •本製品の挿抜の前には、U3 Launchpadから「取り外し」を行っ てください。ファイルが消失してしまう恐れがあります。
- 消失・破損したデータに関しては、当社は一切の責任を負いかねます。
- 本製品は、正しい向きでまっすぐ抜き挿ししてください。
- スタンバイ・休止機能には対応しておりません。
- 本製品を湿気やホコリの多いところで使用しないでください。
- 本製品に強い衝撃を与えないでください。
- •お手入れの際には乾いたやわらかい布で軽く拭いてください。 ベンジン、シンナー、アルコールなどは使用しないでください。

#### ■ご購入時の状態について

•本製品は通常そのままでお使いいただけますので、フォーマッ ト(初期化)をおこなう必要はありません。また、ご購入時はパ スワードは設定されていません。

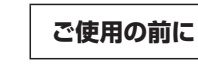

smart

### ■U3™プラットフォームとは

本製品は、USBフラッシュメモリの新規格である「U3™プラット フォーム に対応しています。

U3™プラットフォームに対応することで、フラッシュメモリ内に 必要なプログラムやデータ類をすべて格納し、パソコンには個人 データを残さずに持ち運ぶことができます。

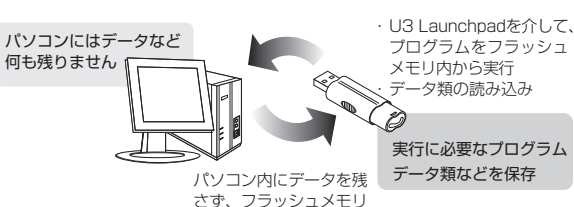

にデータなどを保存

U3™プラットフォームは、Windows®XPまたはWindows®2000 サービスパック4以降に対応しています。Windows®Meでお使いの 場合は、通常のUSBストレージデバイスとしてのみ使用できます。

#### ■U3 Launchpadについて

U3™プラットフォームでは、U3 Launchpadを通じてプログラ ムを実行したり、パスワードをかけたりします。 本製品をパソコンに接続すると、U3アイコンがタスクトレイに表 示されます。U3アイコンをクリックするとU3 Launchpadが表 示され、ここからプログラムを実行します。

#### ■Windows<sup>®</sup>Meでお使いの場合

Windows®Meでお使いの場合は、通常のUSBストレージデバイ スとしてのみ使用できます。

#### ■セキュリティ機能について

U3™プラットフォーム上で扱われているデータは、セキュリティ 機能に対応しており、パスワードを設定してデータを保護できます。 万一、本製品を紛失したり、盗まれたりしたときにも、第3者か ら大事な情報を守ることができますので、持ち運ぶことが多い本 製品でも安心して使用できます。

- ・パスワードは絶対に忘れないように管理してください。 正しいパスワードを入力することができないことによる、内容 確認が不可能な事態やその他に対して、当社は一切の責任を負 いません。また、一切の保証をいたしません。
  - 本機能はパスワードプロテクトによるセキュリティ機能です。 特殊な方法により解析を行った場合にはデータを保護できない ことがありますのでご注意ください。

### ■本製品について

本製品をパソコンに接続すると、マイコンピュータに次の2つの アイコンが表示されます。

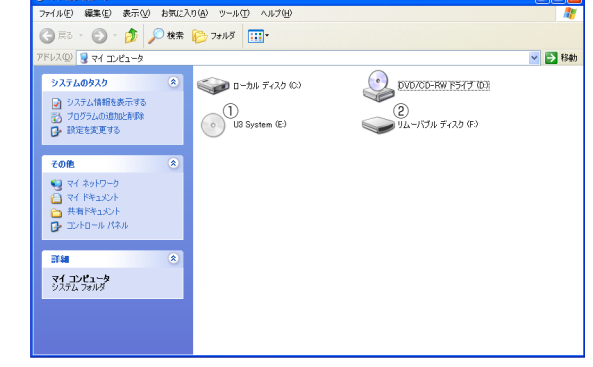

### ①CD-ROMドライブ

U3 Systemが保存されています。

タスクトレイからU3 Launchpadを起動することで、U3プログ ラムを利用できます。

※例えば、パソコンの最後のドライブがDの場合、「U3 System (E:)」と表示されます。

#### ②USBディスク

U3 Launchpadを経由せずにデータを読み書きするためのメモリ 領域です。

- パスワードを設定しない場合は、リムーバブルディスクとしてす ぐにお使いいただけます。
- パスワードを設定する場合は、「パスワード保護を有効にする」(裏 面)をお読みください。

※例えば、パソコンの最後のドライブがDの場合、「リムーバブル ディスク(F:)」と表示されます。

### パソコンと接続する

#### Windows<sup>®</sup>XPで使用する

### ■パソコンに接続する

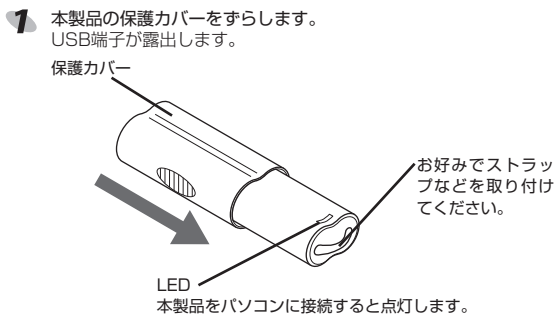

データの転送中は点滅します。

1

パソコンのUSBポートに接続します。 USBポートの上下方向に注意して 接続してください。自動的に本製品 の認識が開始されます。認識の完了 後、U3 Launchpadが起動します。

- 2回目以降は挿入するだけで使用で きます。
- <♪ お使いのパソコンがUSB2.0に対応していない場合</p> ●サービスパック1以前のときは「高速ではないUSBハブに接続し ている高速USBデバイス」のメッセージが表示されます。

▲ 高速ではない USB ハブに接続している高速 USB デバイス 高速 USB デバインが高速ではない USB ハブに接続されています。 この問題を解決するには、このシッセージをクリックしてください。

●サービスパック2のときは「さらに高速で実行できるデバイス」の メッセージが表示されます。

#### さらに高速で実行できるデバイス この USB デバイスは、高速 USB 20 ボードに接続するとさら 高速で乗行できます。 利用可能なボートの一覧を表示するには、ここをクリックしてくが

これは、本製品はUSB2.0に対応していますが、接続したUSBポー トがUSB2.0に対応していないために表示されるメッセージです。 この場合、本製品はUSB2.0ではなく1.1の速度で動作します。

3 タスクトレイにインストール完了のメッセージが表示され自動的 に認識されると、タスクトレイにU3アイコンとメッセージが表示 されます。

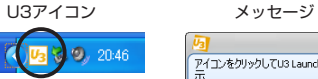

イコンをクリックしてU3 Launchnadを () **Ø**, <mark>U</mark>3 16:: 今後表示しない

| <ul> <li>お使いのパソコンによっては、</li> <li>本製品のUSBディスクドライブの内容が表示したり、再生をす</li> </ul> | リム・パブル ディスク (テ・)<br>この情報のハイドルディスクを導入したり、デバイスに調視したりする<br>に、Windows が目的がに用いすり高計を追加できます。<br>● 面絶<br>Windows が同行する他们を呈んてください。                                                                                                    |  |  |
|---------------------------------------------------------------------------|----------------------------------------------------------------------------------------------------|--|--|
| るか確認のメッセージが表示さ<br>れることがあります。                                              | EVC->CASANIASENEXC-FIS           Image: An example of the second second |  |  |
|                                                                           |                                                                                                    |  |  |

お使いのパソコンによっては、初めて本製品を接続した場合に再 起動を促すメッセージが表示される場合があります。この場合は、 (U) をクリックして、パソコンを再起動してください。再 起動後、本製品を抜き挿しして、本製品を認識させてください。

#### ■取りはずすには

本製品の取り外しは、U3 Launchpad上から行います。

- LEDが点滅して本製品を読み書きしている状態や、U3 Launchpad が起動している状態で、本製品をパソコンから取りはずさないでく ださい。本製品の故障や、ファイルの破損・消失の原因となります。
- ダスクトレイにあるU3アイコンを左クリックします。 U3 Launchpadが表示されます。

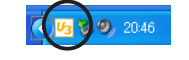

2 U3 Launchpadの取り外し V3 U3ドライブについて ボタンをクリックします。 終了処理を開始します。 🗿 セキュリティを有効にす Silling
 Silling
 Silling
 Silling
 Silling
 Silling
 Silling
 Silling
 Silling
 Silling
 Silling
 Silling
 Silling
 Silling
 Silling
 Silling
 Silling
 Silling
 Silling
 Silling
 Silling
 Silling
 Silling
 Silling
 Silling
 Silling
 Silling
 Silling
 Silling
 Silling
 Silling
 Silling
 Silling
 Silling
 Silling
 Silling
 Silling
 Silling
 Silling
 Silling
 Silling
 Silling
 Silling
 Silling
 Silling
 Silling
 Silling
 Silling
 Silling
 Silling
 Silling
 Silling
 Silling
 Silling
 Silling
 Silling
 Silling
 Silling
 Silling
 Silling
 Silling
 Silling
 Silling
 Silling
 Silling
 Silling
 Silling
 Silling
 Silling
 Silling
 Silling
 Silling
 Silling
 Silling
 Silling
 Silling
 Silling
 Silling
 Silling
 Silling
 Silling
 Silling
 Silling
 Silling
 Silling
 Silling
 Silling
 Silling
 Silling
 Silling
 Silling
 Silling
 Silling
 Silling
 Silling
 Silling
 Silling
 Silling
 Silling
 Silling
 Silling
 Silling
 Silling
 Silling
 Silling
 Silling
 Silling
 Silling
 Silling
 Silling
 Silling
 Silling
 Silling
 Silling
 Silling
 Silling
 Silling
 Silling
 Silling
 Silling
 Silling
 Silling
 Silling
 Silling
 Silling
 Silling
 Silling
 Silling
 Silling
 Silling
 Silling
 Silling
 Silling
 Silling
 Silling
 Silling
 Silling
 Silling
 Silling
 Silling
 Silling
 Silling
 Silling
 Silling
 Silling
 Silling
 Silling
 Silling
 Silling
 Silling
 Silling
 Silling
 Silling
 Silling
 Silling
 Silling
 Silling
 Silling
 Silling
 Silling
 Silling
 Silling
 Silling
 Silling
 Silling
 Silling
 Silling
 Silling
 Silling
 Silling

1 ROAL 6 3 U3 Launchpadが閉じタスクトレイからU3アイコンが消えたら、 本製品をパソコンのUSBポートから取り外します。

### Windows<sup>®</sup>2000で使用する

#### ■Windows<sup>®</sup>2000のバージョンの確認

Windows<sup>®</sup>2000で本製品をお使いになる場合は、Windows<sup>®</sup> 2000のバージョンがサービスパック4以降である必要があります。 次の手順でWindows®2000のバージョンを確認します。

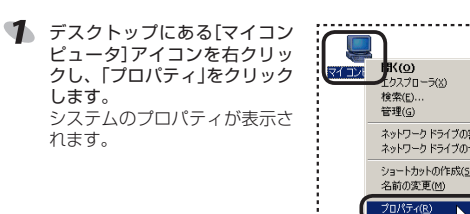

#### Windows<sup>®</sup>2000のバージョンを確認します。

| (バージョンを確認します。)  | まわつー3 E   ハード27   ユーザー 783 パル               |  |
|-----------------|---------------------------------------------|--|
|                 | 2142-35<br>Artifato<br>Artifato<br>20144 fi |  |
|                 | OK 4                                        |  |
| サービフパック小川啓である心理 | 声があります サービフル                                |  |

ービスバック4以降である必要があります。サービスパック1~3 の場合は、WindowsUpdateを使用して、Windows®2000を最新 のバージョンにバージョンアップしてください。バージョンアップ の手順については、お使いのパソコンの取扱説明書やパソコンメー カーまでお問い合わせください。

#### ■パソコンに接続する

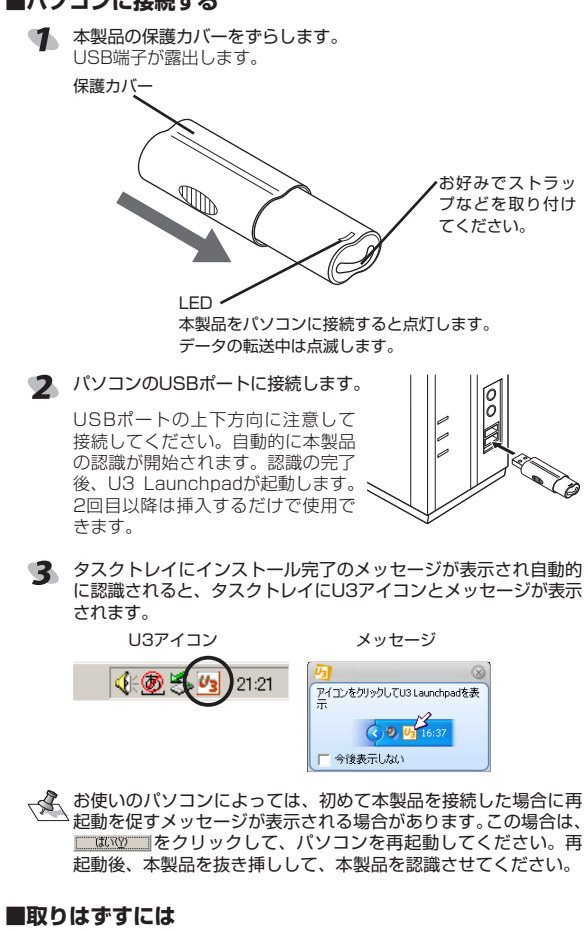

本製品の取り外しは、U3 Launchpad上から行います。

- LEDが点滅して本製品を読み書きしている状態や、U3 Launchpad -9 が起動している状態で、本製品をパソコンから取りはずさないでく ださい。本製品の故障や、ファイルの破損・消失の原因となります。
- タスクトレイにあるU3アイコンを左クリックします。 U3 Launchpadが表示されます。

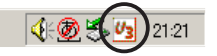

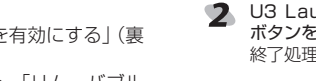

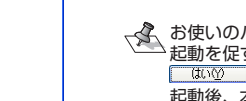

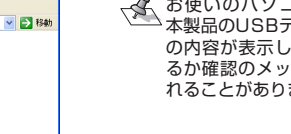

- 7\$

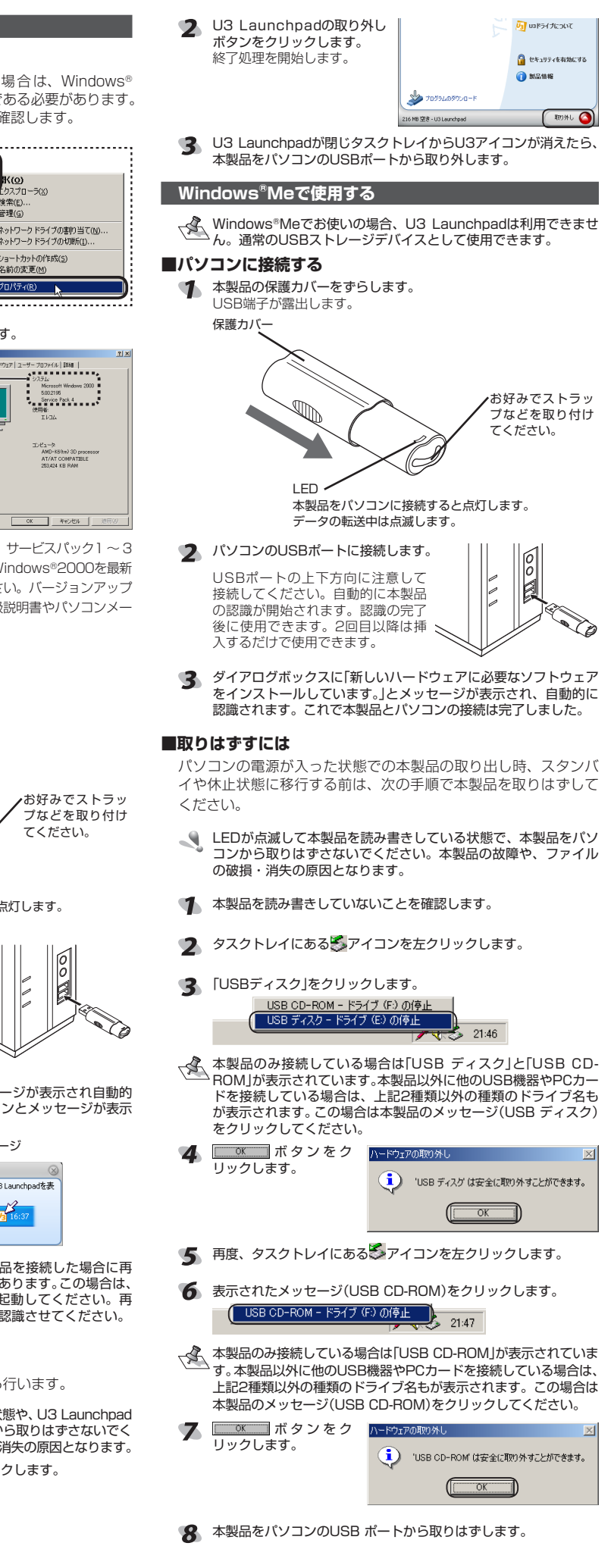

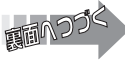

### U3 Launchpad を使う

タスクトレイに表示されているU3アイコンをクリックしてU3 Launchpadを表示し、U3 Launchpadからさまざま機能が実行 できます。

- ●Windows®MeではU3 Launchpadは使用できません。通常の USBストレージデバイスとしてのみ使用できます。
- ●U3 Launchpad及び当社標準付属のソフトウェアは管理者 (Administrator)権限でも、ユーザー権限でも起動します。
- ●U3ソフトウェアセントラルから購入されたソフトウェアの動作、 使い方、不具合に関しては当社では一切の責任を負いかねますので ご了承ください。

#### ■U3 Launchpadを表示する

タスクトレイにあるU3アイコンを左クリックします。 U3 Launchpadが表示されます。

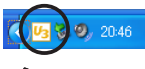

U3アイコンがタスクトレイに表示されていない場合は、本製品 のCD-ROMドライブ(U3 System)にある[LaunchU3.exe]を ダブルクリックしてください。

|     | U3 Launchpad             | F | リムーバブルディスク(F:)   |     |
|-----|--------------------------|---|------------------|-----|
| 1 - | U3 ^ 232 2 1             |   | ELECOM           |     |
| ® – | Launchpad ツアー            |   | 岿 U3ドライブの検索 🛛    | _(5 |
| 3 - | migo Migo for U3         |   | 🛷 い3プログラムの管理 🗕   | -6  |
|     |                          |   | 🛃 ステータスと設定 🛛 ——  | -0  |
|     |                          |   | 📣 ブログラムの追加 🛛 ——  | -(8 |
|     |                          |   | ヘルブとサポート>>       |     |
|     |                          |   | U3ドライブについて       | -0  |
|     |                          |   | 🔒 セキュリティを有効にする — | _0  |
|     |                          |   | 1 製品情報           | -12 |
| 4 – | 70775408700-1            |   |                  |     |
|     | 216 MB 空き - U3 Launchpad |   | 取り外し 🙆-          | -03 |

#### ① U3へようこそ 本製品の機能をアニメーション によって紹介します。 ボタンを押すと再生します。

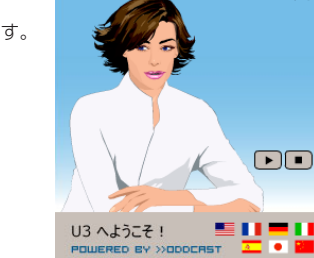

### Launchpadツアー U3 Launchpadを使った操作方 📕

法などを詳しく説明しています。

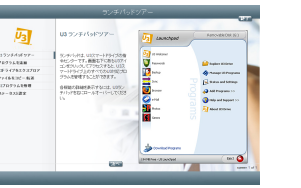

#### ③ プログラム一覧

U3 Launchpadから起動できるプログラムの一覧が表示されてい ます。プログラムは後から追加できます。 本製品のご購入時は、U3対応の同期ソフトであるMigo for U3™が インストールされています。

# Migo for U3™の詳しい使用方法については、添付の「Migo for U3™ 使いかたガイド」を参照してください。

### ④ プログラムのダウンロード

U3™プラットフォームに対応 したプログラムのダウンロード ページに接続します。

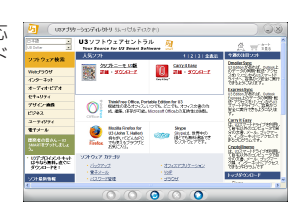

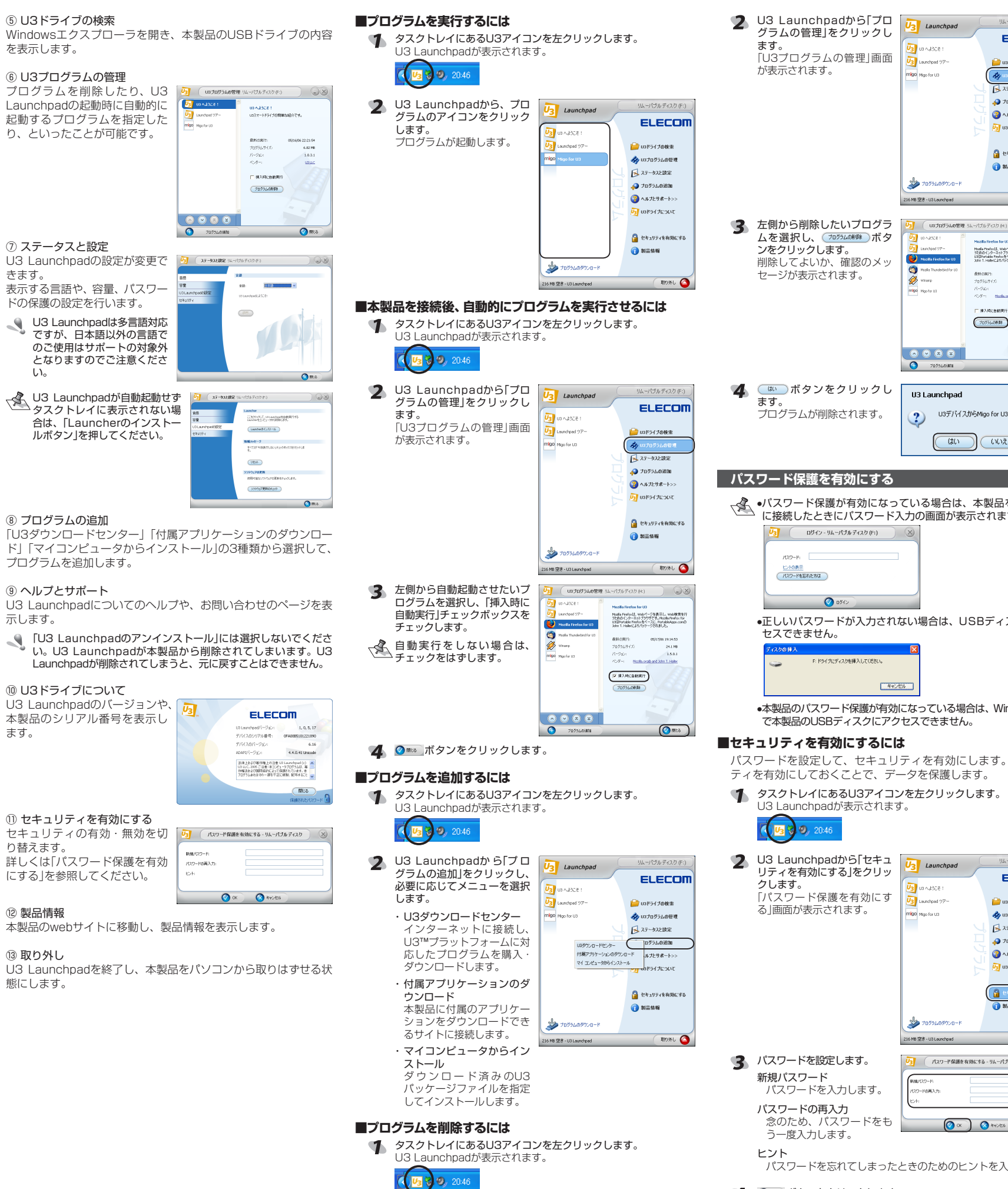

4 0 K ボタンをクリックします。

| ムーパブルディスク(F:)                                                            | ■セキュリティを無効にするには                                                               |  |  |
|--------------------------------------------------------------------------|-------------------------------------------------------------------------------|--|--|
| ELECOM                                                                   | 🌒 セキュリティを解除すると、データは保護されません。                                                   |  |  |
| コ3ドライブの検索                                                                |                                                                               |  |  |
| 13プログラムの管理<br>ステータスと設定                                                   | U3 Launchpadが表示されます。                                                          |  |  |
| プログラムの追加                                                                 | <b>(15</b> ) <b>(</b> ) 20.46                                                 |  |  |
| ヘルプとサポート>>                                                               | 2040                                                                          |  |  |
| 5F7176.84                                                                |                                                                               |  |  |
| こキュリティを有効にする                                                             |                                                                               |  |  |
| 製品情報                                                                     |                                                                               |  |  |
| REDAL                                                                    | が表示されます。                                                                      |  |  |
| 40000                                                                    | S 25-92288                                                                    |  |  |
|                                                                          | → 70754.008m                                                                  |  |  |
| 03<br>4代—72名表示1人, Wate将来发行                                               | [1] USF947E2Av7                                                               |  |  |
| 1909です。Mozillo Firefox for<br>安化ース(2, Partuble Appa.com(2)<br>タケージをれました。 |                                                                               |  |  |
| 05/17/06 19:14:53<br>24.1 MB                                             |                                                                               |  |  |
| 1.6.0.1                                                                  | - פרניגמעפיטיד                                                                |  |  |
| π                                                                        | 216 WE 型を-U3 Lean/ped 取り外し 〇                                                  |  |  |
|                                                                          |                                                                               |  |  |
|                                                                          |                                                                               |  |  |
| Comites                                                                  | パンフード語識が描きます?<br>解決する場合。以下に現在のパワードを入力し、(20世2)かどして(22い)                        |  |  |
|                                                                          | RE60/029-F6                                                                   |  |  |
|                                                                          | 🕐 OK 🛛 🔕 RV5:±U/                                                              |  |  |
| はを削取余しますか?                                                               |                                                                               |  |  |
| 2                                                                        | 仕様とコーザーサポート                                                                   |  |  |
|                                                                          |                                                                               |  |  |
|                                                                          | <b>什</b> 堆                                                                    |  |  |
| <i>たいい</i> つい                                                            |                                                                               |  |  |
| をハシコン<br>す。                                                              | U3 ™プラットフォームとしてご使用の場合:                                                        |  |  |
|                                                                          | Windows®XP, Windows®2000(SP4 以降)                                              |  |  |
|                                                                          | Mindows®XP, Windows®2000(SP4以降)                                               |  |  |
|                                                                          | Windows®Me                                                                    |  |  |
|                                                                          | インストールマニュアル(本書) 1枚                                                            |  |  |
|                                                                          | 同梱物 Migo for U3™使いかたガイド 1枚                                                    |  |  |
| スクにアク                                                                    | 保証書 1枚                                                                        |  |  |
| X7(c) 7                                                                  | インターフェイス USB                                                                  |  |  |
|                                                                          |                                                                               |  |  |
|                                                                          | デアレリム 村幅09.9mm へ與1 19.9mm へ向と13.0mm                                           |  |  |
|                                                                          | 皇童 約10.0g                                                                     |  |  |
| indows®Me                                                                | 最大転送速度 480Mbps(理論値)                                                           |  |  |
|                                                                          |                                                                               |  |  |
| l                                                                        | ユーサーサホートと製品の保証                                                                |  |  |
| セキュリ                                                                     | 「商品に関するお問会サけ」                                                                 |  |  |
|                                                                          | 「同品に関するの同日とは」                                                                 |  |  |
|                                                                          | TEL : 0570-084-465                                                            |  |  |
|                                                                          | FAX:0570-050-012                                                              |  |  |
|                                                                          | [受付時間] 9:00~12:00 13:00~18:00                                                 |  |  |
|                                                                          | 年 中 無 体                                                                       |  |  |
| ムーバブルディスク (F:)                                                           |                                                                               |  |  |
|                                                                          |                                                                               |  |  |
| 13ドライブの検索                                                                | U3™プラットフォーム対応フラッシュメモリ                                                         |  |  |
| 13プログラムの管理<br>ステータスと設定                                                   | MF-UU2xxxシリーズ                                                                 |  |  |
| プログラムの追加                                                                 | インストールマニュアル                                                                   |  |  |
| ヘルプとサポート>>                                                               | 2006年6月9日 第1版                                                                 |  |  |
| パドライブについて                                                                | <ul> <li>本インストールマニュアルの著作権は、エレコム株式会社が保</li> </ul>                              |  |  |
| こちュリティを利効にする                                                             | 有しています。                                                                       |  |  |
| 製品情報                                                                     | <ul> <li>本インストールマニュアルの内容の一部または全部を無断で複 </li> </ul>                             |  |  |
|                                                                          | 桜/虹戦9ることを宗止させていたにさます。<br>ますシステレルフェッアルの内容に明しては、下へた明してか                         |  |  |
| মগ্রস্ট 🥌                                                                | ● 本インストールマニュアルの内容に関しては、万全を期してお<br>りますが 万一ご不実ならがございましたら 販売店までごす                |  |  |
| J167129 🛞                                                                | 絡願います。                                                                        |  |  |
|                                                                          | <ul> <li>本製品の仕様および外観は、製品の改良のため予告なしに変更</li> </ul>                              |  |  |
|                                                                          | する場合があります。                                                                    |  |  |
|                                                                          | <ul> <li>実行した結果の影響につきましては、上記の理由にかかわらず<br/>まにた会いかわますのででごろください。     </li> </ul> |  |  |
|                                                                          | 貝正を見いがねまりのじご」承くにさい。<br>• 木制品のうち 戦略物容またけ必変に該当するものの絵山にま                         |  |  |
|                                                                          | <ul> <li>         ・</li></ul>                                                 |  |  |
| 力します。                                                                    | <ul> <li>Windows<sup>®</sup>は米国Microsoftの登録商標です。</li> </ul>                   |  |  |
|                                                                          | • U3™およびU3™ロゴはU3 LLCの商標です。                                                    |  |  |
|                                                                          | <ul> <li>● Migo<sup>®</sup>は米国Migo Software, Inc.の登録商標です。</li> </ul>          |  |  |
|                                                                          | <ul> <li>その他の会社名、商品名は各社の商標または登録商標です。</li> </ul>                               |  |  |

2

G